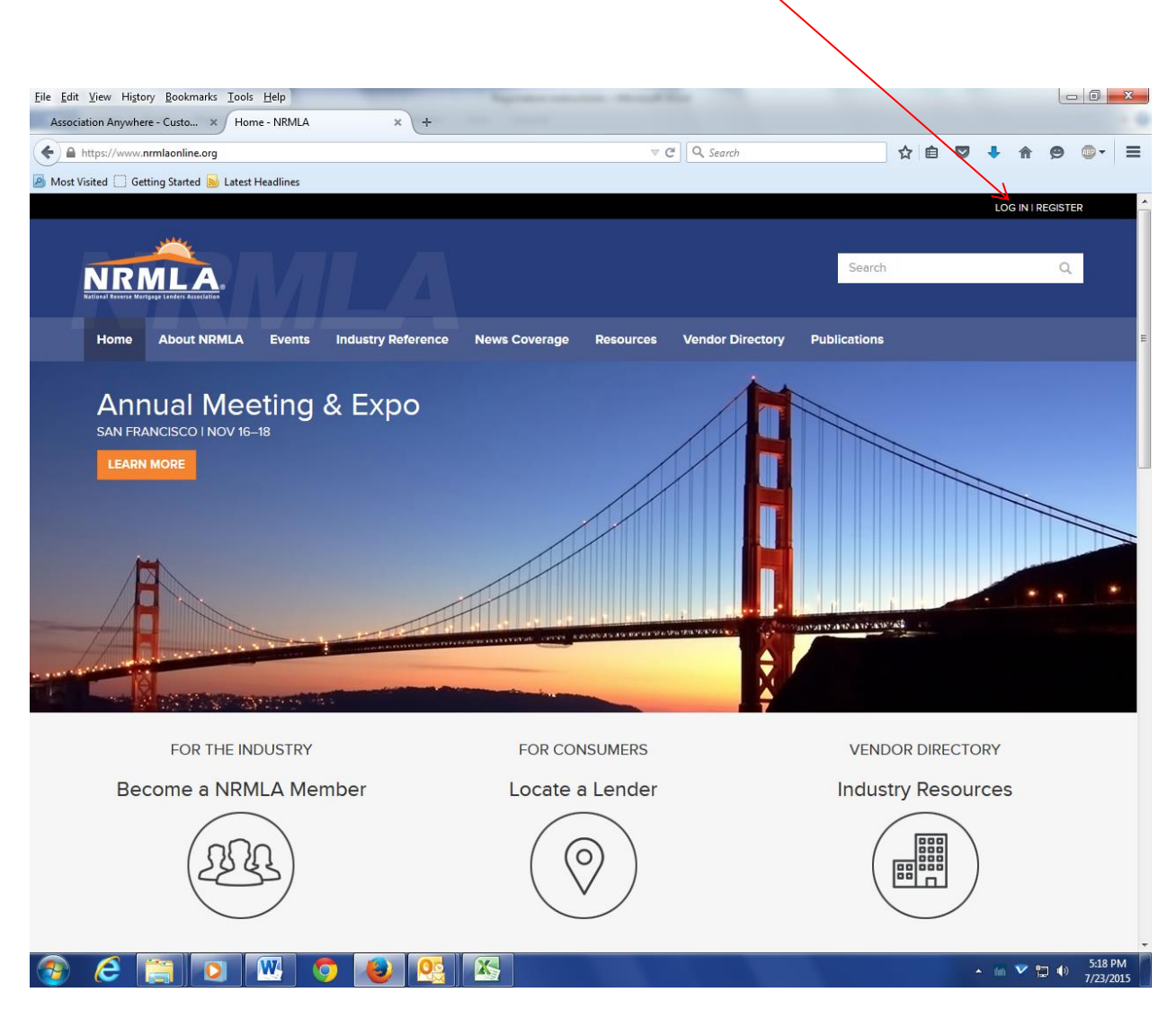

Click the log in link in the upper right corner.

| Eile Edit View Higtory Bookmarks Tools Help             |                                              |                                        |              |         |          |
|---------------------------------------------------------|----------------------------------------------|----------------------------------------|--------------|---------|----------|
| Association Anywhere - Custo × Log In - NRMLA           | × (+                                         | <b>T</b>                               |              | - • •   |          |
| https://www.nrmlaonline.org/login?redirect_to=ht        | ttps%3A%2F%2Fwww.nrmlaonline.org%2F          | V C Search                             | ☆ 目          | V 🕹 🏦   | 9 • =    |
| 🕘 Most Visited 🛄 Getting Started 🔊 Latest Headlines     |                                              |                                        |              |         | DEGISTER |
|                                                         |                                              |                                        |              |         | LOIDTER  |
|                                                         |                                              |                                        | Search       |         | 0        |
| NRMLA®<br>National Reverse Mortgage Lenders Association |                                              |                                        |              |         |          |
|                                                         |                                              |                                        |              |         |          |
| Home About NRMLA Events                                 | s Industry Reference News Coverage           | Resources Vendor Directory             | Publications |         |          |
|                                                         | Home » Log In                                |                                        |              |         |          |
|                                                         | Login                                        |                                        |              |         |          |
|                                                         | Log in                                       |                                        |              |         |          |
|                                                         | Username                                     |                                        |              |         |          |
|                                                         | dhicks                                       |                                        |              |         |          |
|                                                         | Password                                     |                                        |              |         |          |
|                                                         | •••••                                        |                                        |              |         |          |
|                                                         | Forgot your password?                        |                                        |              |         |          |
|                                                         | Log In Register for access                   |                                        |              |         |          |
|                                                         |                                              |                                        |              |         |          |
|                                                         |                                              |                                        |              |         |          |
| All mater                                               | ials © 2015 National Reverse Mortgage Lender | s Association. Terms of Use and Privac | y Statement  | f 🕑     | in       |
|                                                         |                                              |                                        |              |         |          |
|                                                         |                                              |                                        |              |         |          |
|                                                         |                                              |                                        |              |         |          |
|                                                         |                                              |                                        |              |         |          |
|                                                         |                                              |                                        |              |         |          |
|                                                         |                                              |                                        |              |         |          |
|                                                         |                                              |                                        |              |         |          |
| 🔊 ⋵ 🚞 💽 💌                                               | 호 🕘 🕵 📉                                      |                                        |              | - m 🔨 🗄 | 5:19 PM  |

Type your username and password. If you don't know this information, you can click Forgot your Password, or email Darryl Hicks, at <u>dhicks@dworbell.com</u>.

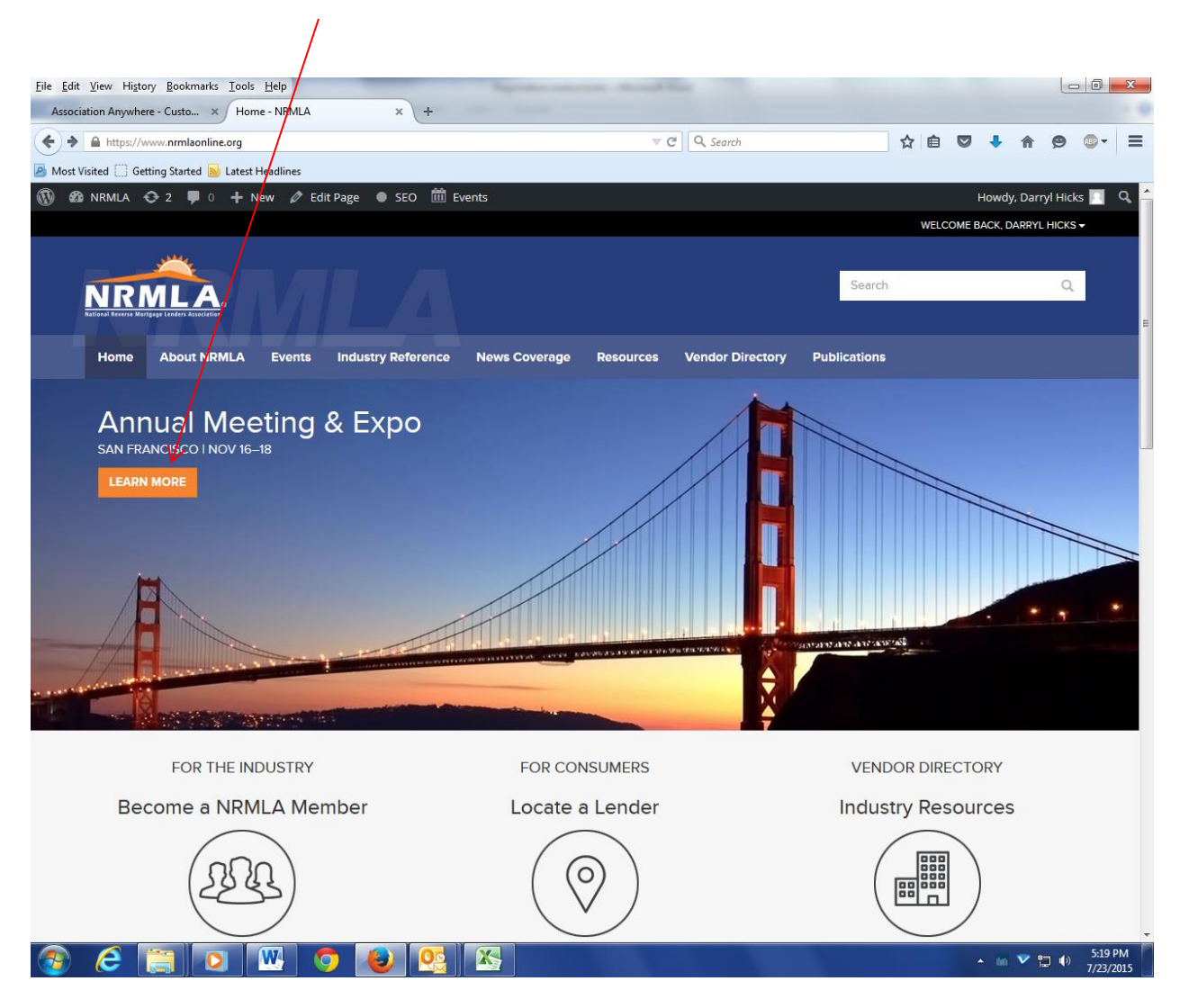

Once you are logged in, click Learn More.

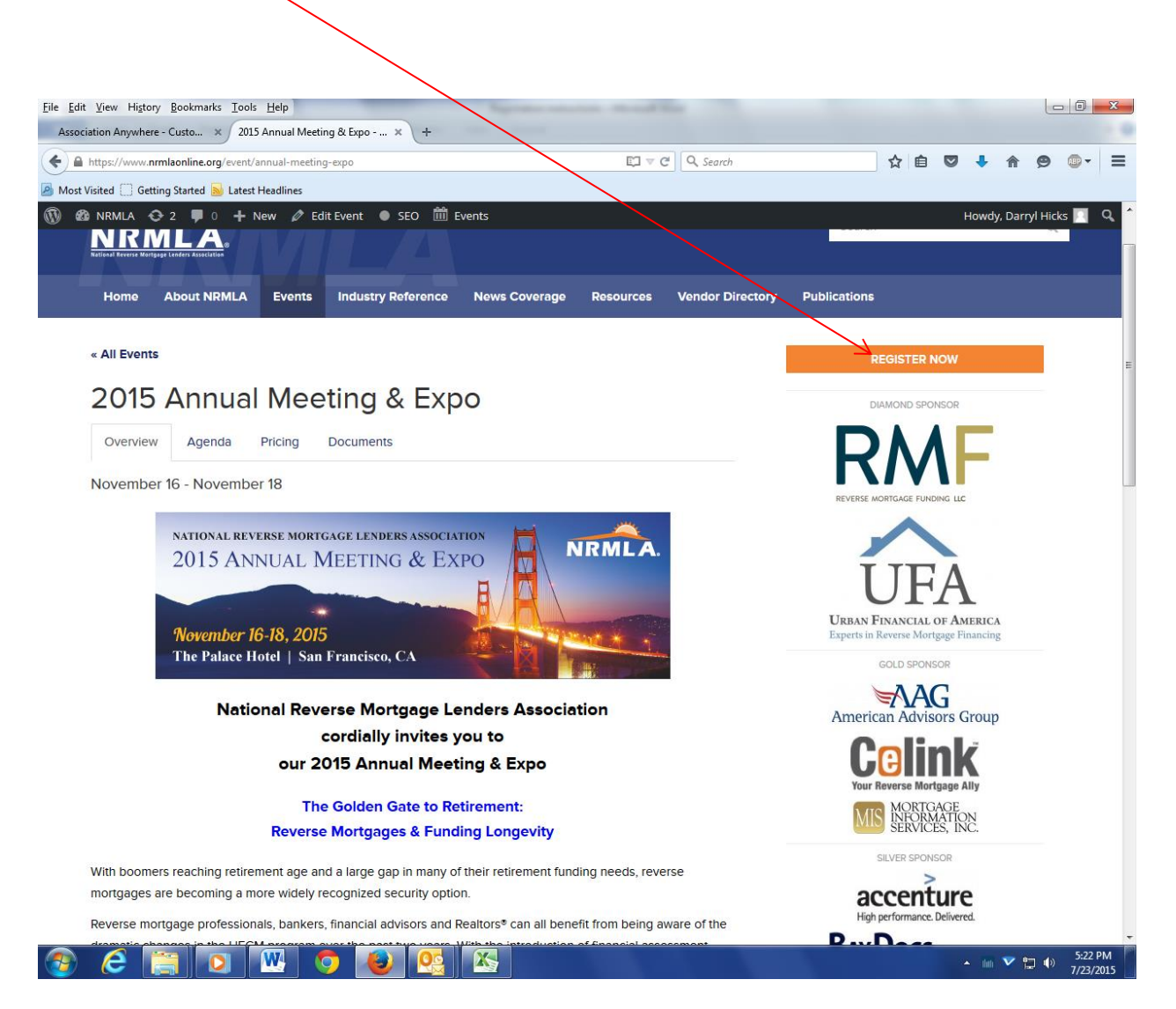

Read the information posted to the conference page. Once you are ready to register, please click the Register Now link and follow the prompts. Depending on how fast your internet service is, it may take 30 seconds or slightly longer for the registration page to appear.